## How to un-suppress the file extension for known file types.

This is for users of Windows 10. (Windows 7/8 users the procedure is similar)

- 1. Open the Control Panel. (right click the start "window" down the bottom LHS of your screen).
- 2. Up the top of the window, on the RHS, change "View by" to LARGE ICONS.
- 3. Click FILE EXPLORER OPTIONS.
- 4. Click the VIEW tab.
- 5. Unclick HIDE EXTENSIONS FOR KNOWN FILE TYPES.
- 6. If you're confident, click SHOW HIDDEN FILES, FOLDERS AND DRIVES.
- 7. Click OK.
- 8. Close the Control Panel.